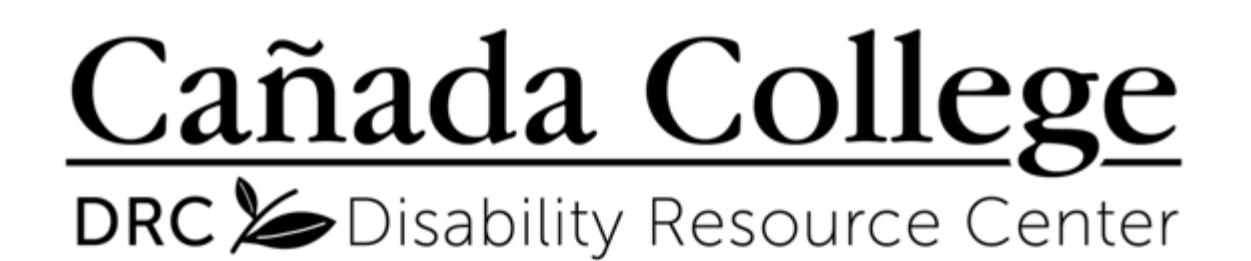

Alternate Media / Assistive Technology Tutorial Series

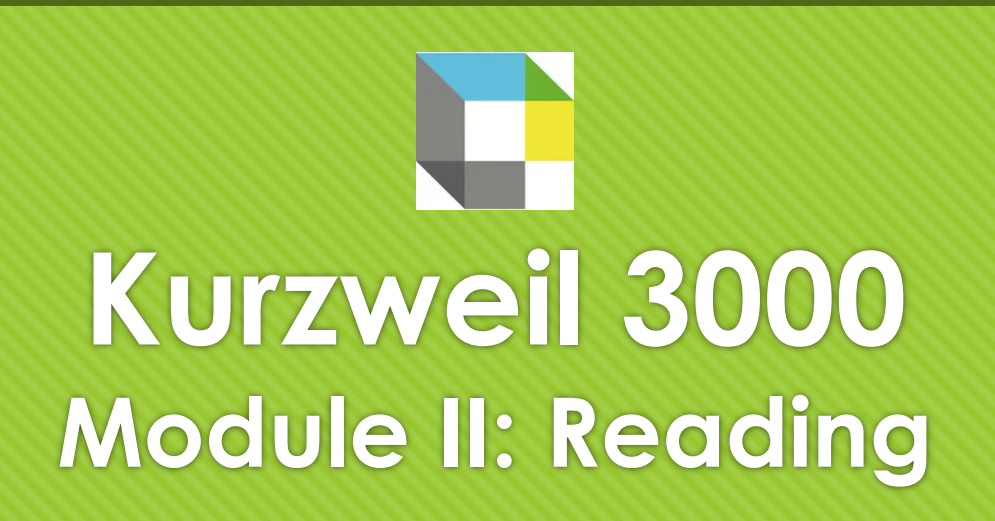

1. Basic Reading Controls

2. Using Page Controls

3. Customize Document View

4. Customize Audio Options

## **Basic Reading Controls**

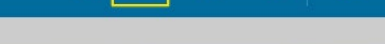

short **except** one—who was more than 6 feet tall.

"Nothing in this world is exact," he said.

"I have been listening to your discussion on genetics, and I have read the information in the book. It makes me wonder if my parents are my real parents," I said. "I think it is **probable** that I am adopted."

"It's something you should ask them about. But, do you act like them?"

"Yes." "Do you like the same things as

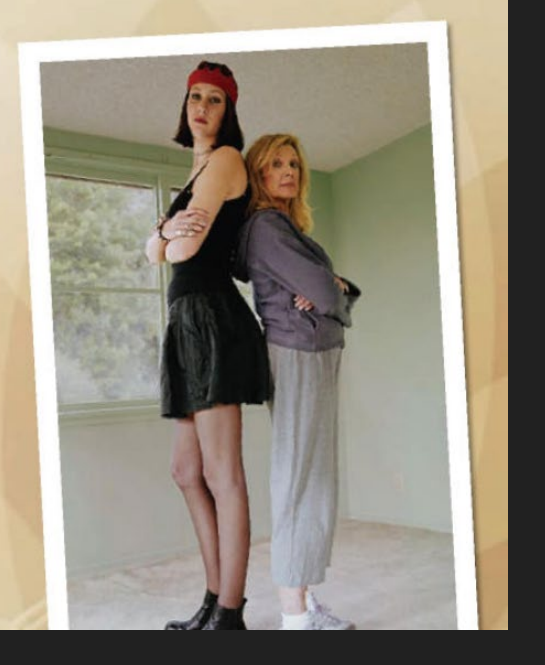

- O When you open a document in Kurzweil, a red cursor will appear at the beginning of the text
- O Click the **<u>Read</u>** icon to start audio playback
- O Click the same icon to pause playback
- O If you wish to read a different part of the page, move your cursor to the desired area, and click the **<u>Read</u>** icon again

## **Using Page Controls**

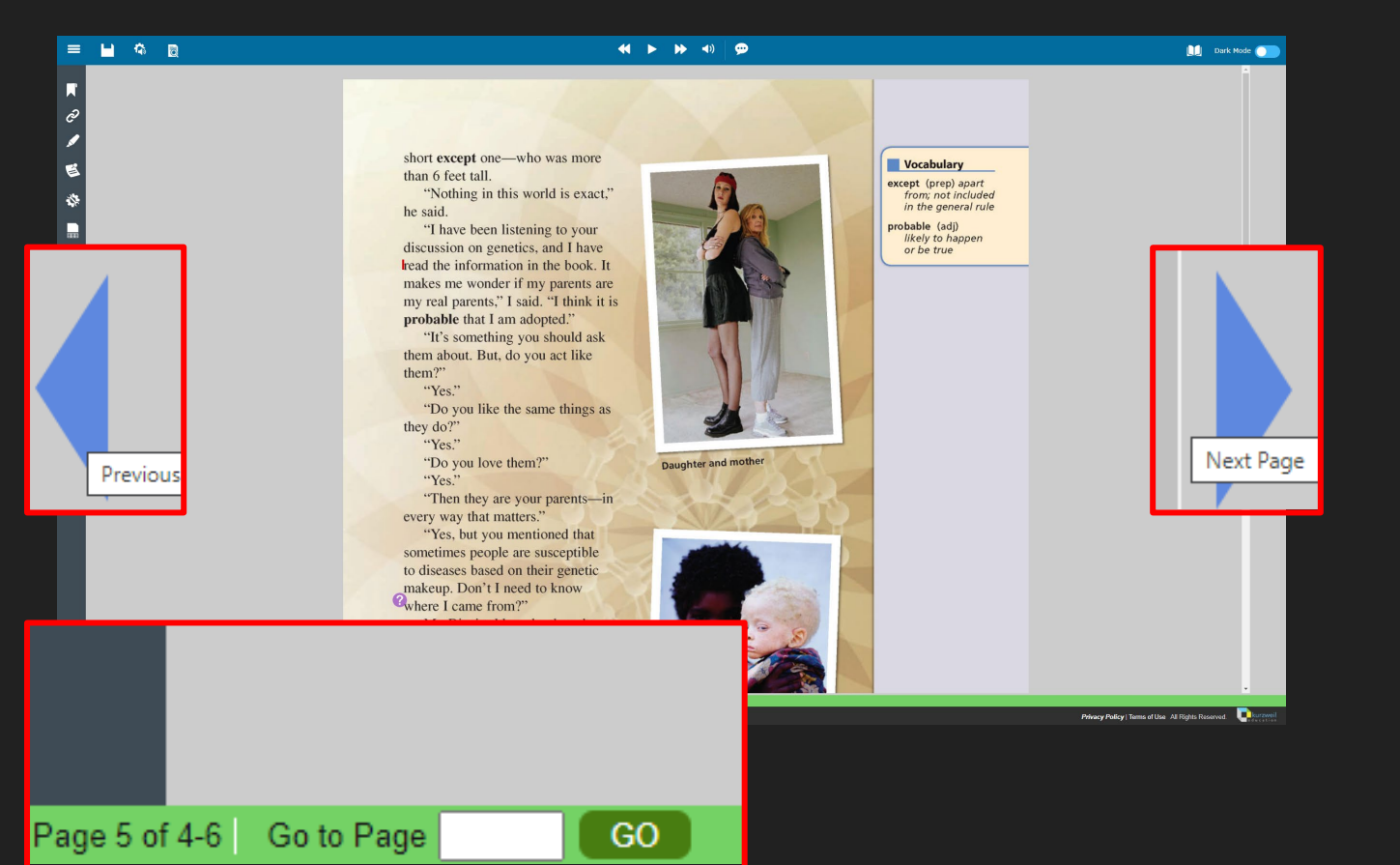

O On either side of the window, there are arrows that allow you to navigate to the previous or next page

O In the lower left corner of the window, you can enter a specific page number to go to

## **Customize Document View**

- O Clicking on the **Document View** icon will allow you to adjust the zoom of the text on your screen
- O Make sure to use a zoom value that allows you to read without straining your eyes
- O Tip: Adjusting the background color may be helpful for students with light sensitivity

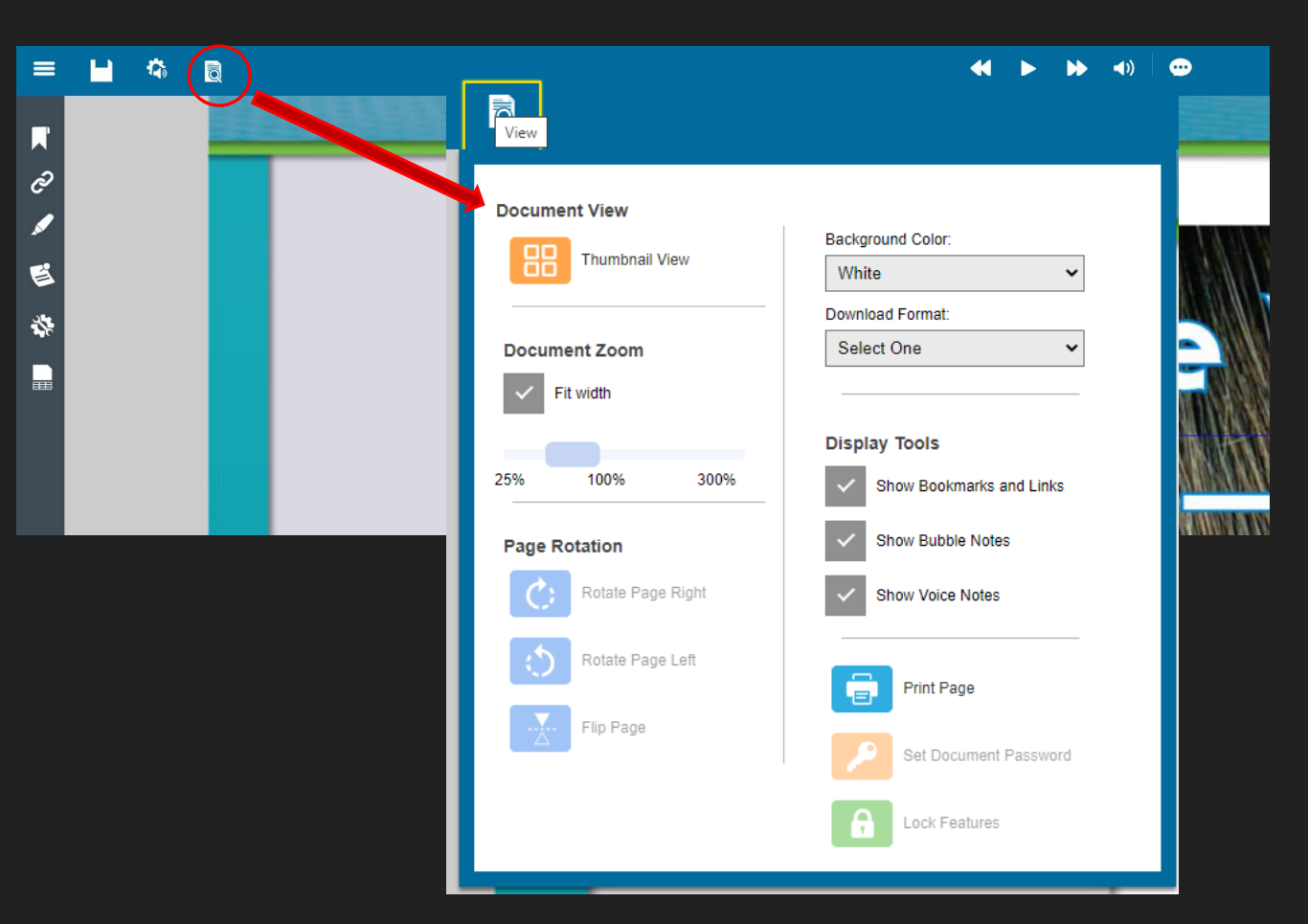

## **Customize Audio Options**

- O Clicking on the <u>Audio Options</u> icon will allow you to select different reading voices and speeds
- O Select a voice and speed that you can comfortably follow along with
- O The other settings in this window are standard and should not be adjusted

| =      |                                  | <b>()</b>                   | 9       |
|--------|----------------------------------|-----------------------------|---------|
| R      |                                  |                             |         |
| e<br>I | Audio Options                    |                             |         |
| E      | Voice                            | Unit                        |         |
| 4      | Heather - US English             | Word                        |         |
|        | Reading Speed                    | Line                        | E       |
|        | < Normal >                       | Sentence                    |         |
|        | Multi-Language Voice Preferences | Paragraph                   | MINAN   |
|        | Skip Reading Headers/Footers     | Mode                        | 1011071 |
|        | Read Voice Notes in place        | Continuous                  |         |
|        | Speak as Typing                  | Self-Paced                  |         |
|        | All Characters                   | Word by Word                |         |
|        | Whole Words                      | Stop Reading at End of Page |         |
|        | Whole Sentences                  |                             |         |